UNITED ARAB EMIRATES MINISTRY OF INTERIOR

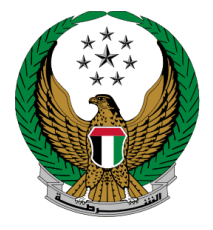

الإمارات العربية المتحدة وزارة الداخليــــة

## إصدار شهادة لمن يهمه الأمر للوثائق المفقودة

الموقع الإلكتروني لوزارة الداخلية

دليل المستخدم

جميع الحقوق محفوظة لدى الإدارة العامة للخدمات الذكية والأمن الرقمي - وزارة الداخلية © 2022

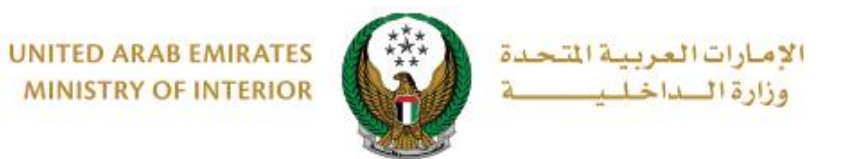

## 1. الوصول إلى الخدمة:

اختر خدمة **شهادة لمن يهمه الأمر للوثائق المفقودة** من قائمة **خدمات الشهادات** التي تندرج تحت فئة الخدمات الختر خدمة أن المواطية ثم اضغط زر **ابدأ الخدمة** .

|                                                                                                    |                                                                                                    | الخدمات الشرطية                                                                                                    |
|----------------------------------------------------------------------------------------------------|----------------------------------------------------------------------------------------------------|----------------------------------------------------------------------------------------------------|
| عرض الکل 🕨                                                                                                    |                                                                                                    | 🗮 مركز الإجراءات 6 في الانتظار                                                                                     |
| مطاع القيادات الشرطية<br>فقد البلاغات المالية (شيكات بدون<br>فقد البلاغ قيد الإجراء، بانتظار الإجابة على<br>الأستل عرض المزيد | عطاء القيادات الشرطية<br>فتح البلاغات الجنائية<br>فتح البلاغ قيد الإجراء، بانتظار الإجابة على<br>الأستل عرض المزيد | قطاع الميادات الشرطية<br>فقد البلاغات الجنائية<br>فقد البلاغ فيد الإجراب، بانتظار الإجابة على<br>الأستل عرض المزيد |
| مثاني لقنتك<br>عنائي لقنتك<br>الخدمات الالكترونية                                                                             |                                                                                                    | الخدمات الشرطية<br>الخدمات المرورية                                                                                |
| حدمات احرى العامة<br>المامة لمن يهمه الأمر للوثائق<br>(عار) المفقودة                                                          | الجسيه المصني المانية البلاغات الددية<br>بحث []<br>بحث []<br>والسلوك                                               | المحلمات السويدات المحلمات<br>الخدمات الشرطية<br>عن الحالة الجنائية                                                |
| ابدأ الخدمة                                                                                                    | ابدأ الخدمة                                                                                                    | خدمات المنتشات<br>المقايبة والإصلاحية<br>فجهات الجام الدين                                                         |
|                                                                                                    |                                                                                                    | حدمات الدفاع المدنى التي البسع<br>خدمات الدساحة<br>خدمات الدساحة                                                   |

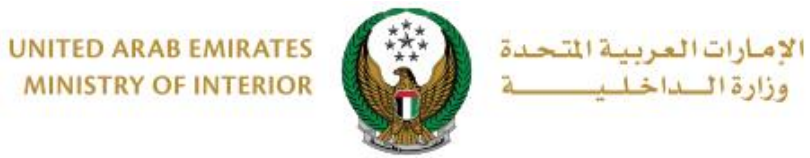

2. إجراءات الخدمة :

1. لتقديم طلب إصدار شهادة جديد اضغط زر طلب جديد.

|                 | ā                     | شهادة لمن يهمه الأمر للوثائق المفقود          | 🖌 🔪 الخدمات الشرطية 🔪 خدمات الشهادات         |
|-----------------|-----------------------|-----------------------------------------------|----------------------------------------------|
|                 |                       |                                               |                                              |
|                 |                       | فودة                                          | 〓 شهادة لمن يهمه الأمر للوثائق المفة         |
|                 |                       |                                               | وصف الخدمة                                   |
|                 | ت المقدمة سابقاً.     | ن يهمه الأمر للوثائق المفقودة ومتابعة الطلبات | من خلال هذه الخدمة يمكنك طلب إصدار شهادة لمر |
|                 |                       |                                               |                                              |
|                 | الرقم الموحد 136164   | ېشي                                           | الاسم <b>راشد مراد ابراهیم عزت البلو</b>     |
|                 |                       |                                               |                                              |
| طلب جدید        |                       |                                               |                                              |
|                 |                       |                                               |                                              |
|                 | عيانات الشهادة 🛓      |                                               | ع بيانات الشهادة                             |
| الحالة          | رقم الطلب             | الحالة<br>                                    | رقم الطلب                                    |
| مرسله           | 220127613697          | مرسله                                         | 220127933698                                 |
| رقم البلاغ<br>4 | التاريخ<br>09/01/2022 | رقم البلاغ<br><b>4</b>                        | التاريخ<br>09/01/2022                        |
| قيميافنتا فيما  | āiul                  | ألمحدة الأنفادما                              | Simil.                                       |
| مرکز شرطه بردبی | 2014                  | مرکز شرطه بردبی                               | 2014                                         |
|                 |                       |                                               |                                              |
|                 |                       |                                               |                                              |

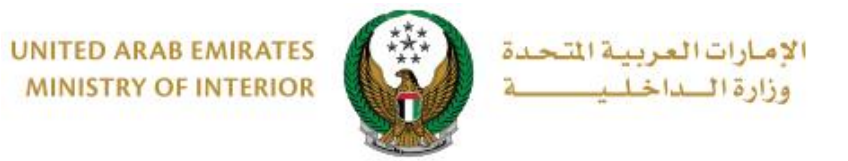

## يتم عرض بيانات مقدم الطلب والتي تشمل رقم الهاتف والبريد الالكتروني، اضغط زر التالي للانتقال إلى الخطوة التالية.

|                  | 〓 إصدار شهادة لمن يهمه الأمر للوثائق المفقودة                         |
|------------------|-----------------------------------------------------------------------|
| نسبة الانجاز     | وصف الخدمة                                                            |
| 25%              | من خلال هذه الخدمة يمكنك اصدار شهادة لمن يهمة الامر للوثائق المفقودة. |
|                  | الاسم راشد مراد ابراهيم عزت البلوشي الرقم الموحد 136164               |
| استعلام الطلبات] |                                                                       |
| حالة الطلب       | بيانات مقدم الطلب البلاغ الأمني                                       |
|                  | 📕 المرحلة: بيانات مقدم الطلب                                          |
|                  | رقم الهاتف * (1670089                                                 |
|                  | مثال: 05xxxxxxxxxxxxxxxxxxxxxxxxxxxxxxxxxxxx                          |
|                  | وhada@mailinator.com البريد الالكتروني *<br>مثال : email@email.com    |
| التالى           |                                                                       |

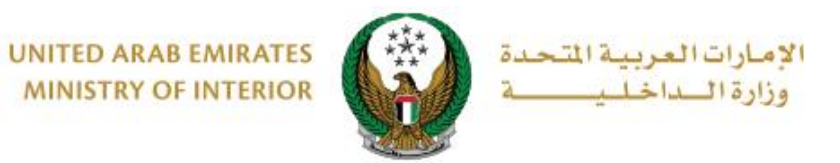

اختر البلاغ الأمنى المراد إصدار الشهادة له من خلال التالي:

**3.1. اختيار بلاغ من القائمة:** حدد البلاغ الأمني المراد إصدار الشهادة له من خلال الضغط. على زر ا**ختر**، ثم اضغط زر التالي .

| -      | حالة الطلب      |                    | البلاغ الأمني |            |   | ن مقدم الطلب | ւնկո               |
|--------|-----------------|--------------------|---------------|------------|---|--------------|--------------------|
|        |                 |                    |               |            |   | , الأمني     | 📕 المرحلة: البلاغ  |
|        |                 |                    |               |            |   | لقائمة       | 💿 اختيار بلاغ من ا |
|        |                 |                    |               |            |   | ، البلاغ     | 🔿 تزوید معلومات    |
| Q      | بحث             |                    |               |            |   |              |                    |
| •      |                 | الوحدة التنظيمية   | •             | رقم البلاغ | • | السنة        |                    |
|        |                 | مرکز شرطه بردبی    |               | 4          |   | 2014         | اختر               |
|        | الجنائي         | فرع التحقيق والبحث |               | 591        |   | 2012         | اختر               |
|        |                 | ۰ 1 (              | 2             |            |   | ۽ سجل        | عرض 1 إلى 2 من 2   |
| التالى | فظ الطلب كمسودة | 2                  |               |            |   |              |                    |

3.2. إضافة معلومات البلاغ : ادخل تفاصيل البلاغ والتي تشمل رقم البلاغ ، سنة البلاغ ، 3.2 إضافة معلومات والوحدة التنظيمية ، ثم اضغط زر التالي .

| حالة الطلب       | البلاغ الأمني | للب                                 | بيانات مقدم الط          |
|------------------|---------------|-------------------------------------|--------------------------|
|                  |               |                                     | 📕 المرحلة: البلاغ الأمني |
|                  |               |                                     | 🔿 اختيار بلاغ من القائمة |
|                  |               |                                     | 💿 تزويد معلومات البلاغ   |
|                  |               | 594                                 | رقم, البلاغ *            |
|                  |               | إدخال رقم مثال: 135xxxxxxxxxxxx     |                          |
|                  |               | <b>2021</b><br>إدخال رقم مثال: 2020 | سنة البلاغ 🕊             |
|                  | ~             | ابو ظبي                             | الإمارة 🕊                |
|                  | ▼ x           | إدارة المعلومات والمتابعة           | الوحدة التنظيمية *       |
| حفظ الطلب كمسودة |               |                                     |                          |

Page 5 of 7

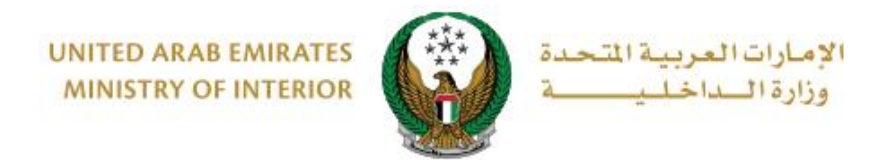

٤. لتاكيد إرسال طلبك، اضغط زر موافق.

| x                            | i تاكيد |
|------------------------------|---------|
| هل أنت متأكد من إرسال الطلب؟ |         |
| إلغاء موافق                  |         |

5. قيم تجربتك في الحصول على الخدمة من خلال الشاشات الخاصة بمؤشر السعادة.

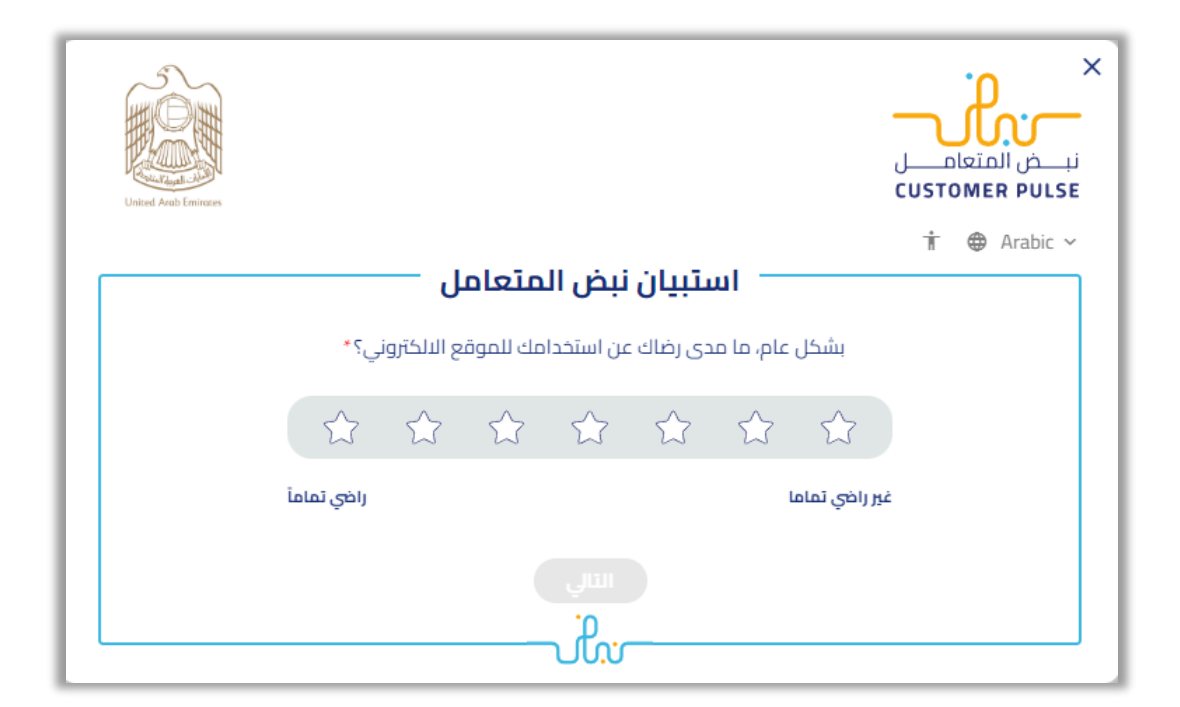

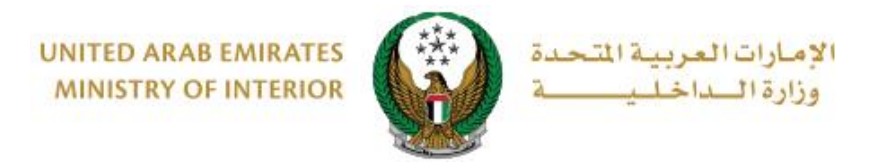

## . تم إرسال الطلب بنجاح ، يتم عرض رقم الطلب للمتابعة لاحقاً.

| رحلة: بيانات المتابعة<br>تم ارسال طلبك بنجاح | بيانات المتابعة | البلاغ الأمنى | بيانات مقدم الطلب      |
|----------------------------------------------|-----------------|---------------|------------------------|
| تم ارسال طلبك بنجاح                          |                 |               | مرحلة: بيانات المتابعة |
|                                              | ~               |               | تم ارسال طلبك بنجاح    |
| للب: 202001000657                            |                 |               | لطلب : 202001000657    |
|                                              |                 |               |                        |